ระบบรับสมัครนักเรียนออนไลน์ ปีการศึกษา 2566 โรงเรียนพิจิตรพิทยาคม จังหวัดพิจิตร ประเภทห้องเรียนพิเศษ SMAT Program , SMTE Program และ Special Program

<< ระบบรับสมัครนักเรียนออนไลน์ เปิดทำการ เวลา 00.00 - 16.30 น. ของวันรับสมัคร >>

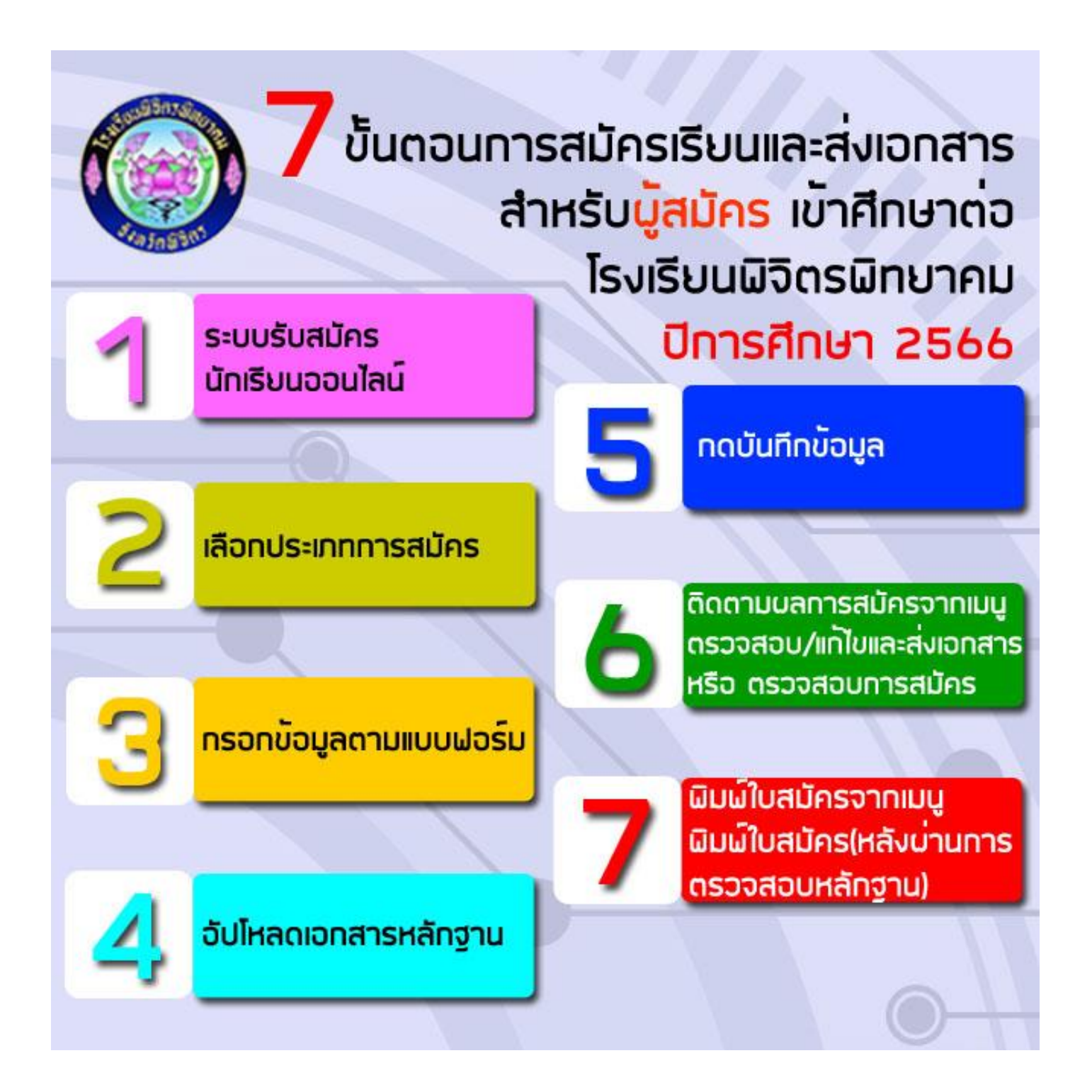

้ คู่มือระบบรับสมัครนักเรียนออนไลน์ ปีการศึกษา 2566 โรงเรียนพิจิตรพิทยาคม จังหวัดพิจิตร ประเภทห้องเรียนพิเศษ

## 1. เข้าเว็บไซต์ <u>http://www.phichitpittayakom.ac.th</u> ดัง<u>ภาพที่ 1</u> คลิกที่รูปการรับสมัครนักเรียน

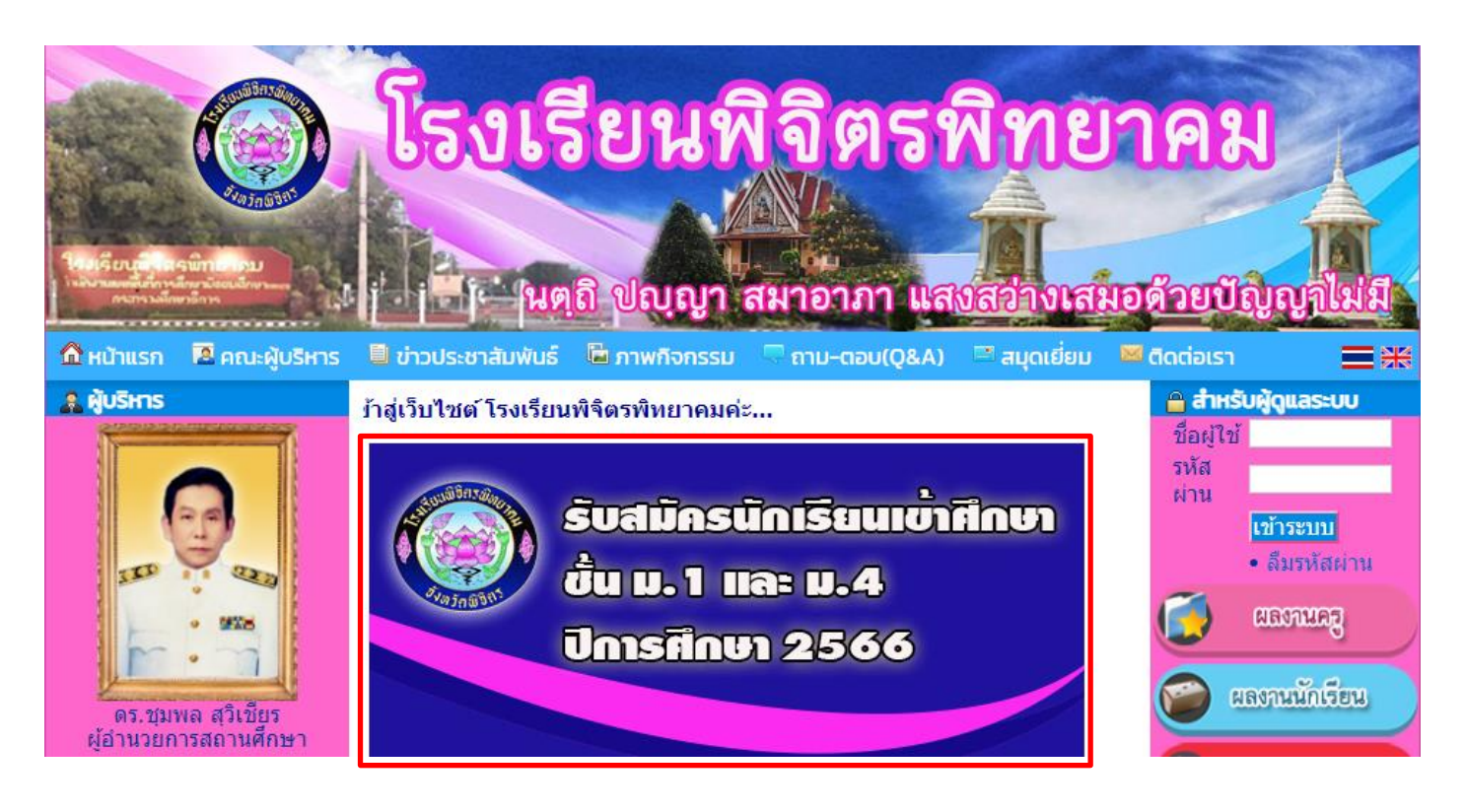

ภาพที่ 1 เว็บไซต์โรงเรียนพิจิตรพิทยาคม

จะพบเว็บไซต์เกี่ยวกับเอกสารการรับสมัครนักเรียน ให้คลิกที่ "ลิงค์รับสมัครนักเรียนออนไลน์ ปี 2566" ดัง<u>ภาพที่ 2</u>

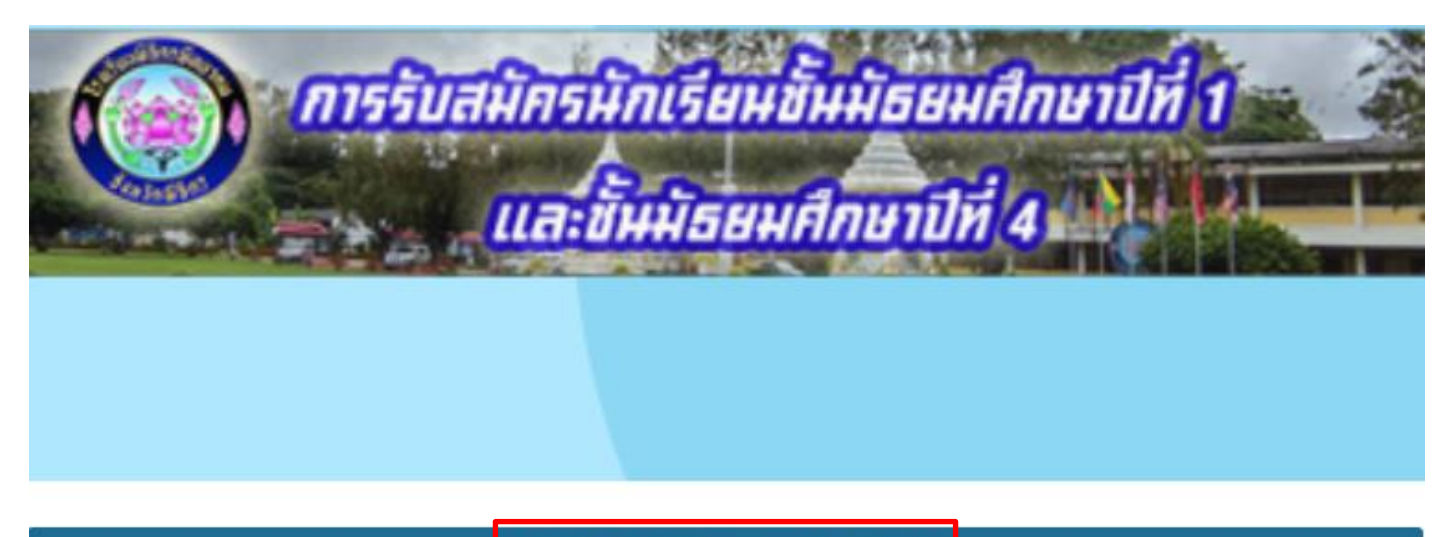

ลิงค์รับสมัครนักเรียนออนไลน์ ปี 2566

ภาพที่ 2 เว็บไซต์รวมเอกสารการรับสมัครนักเรียน

ระบบรับสมัดรนักเรียนออนไลน์ ปีการศึกษา 2566 โรงเรียนพิจิตรพิทยาคม จังหวัดพิจิตร Phichitpittayakom School.

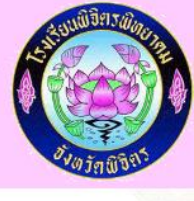

| ปฏิทินการ<br>ขั้นมัรยมศึกษาปิที่ ๑<br>ประเภทที่รับ<br>๑. ห้องเรียนพิเศษริทยาศาสตร์ คณิตศาสตร์<br>และเทคโนโลยี (SMAT Program)<br>๒. ห้องเรียบพิเศษริทยาศาสตร์ คณิตศาสตร์<br>และกาษาอังกฤษ (Special Program)<br>๑. สอบคัดเลือก , ห้องวิทยาศาสตร์พลังสิบ,<br>ห้องเรียนดนตรี | รับนักเรียนขึ้นมังยมศึกษา<br>โรงเรียนพื้น<br>วันรับสมัคร<br>๑๙-๑๙ ก.พ. ๖๖<br>๑๙-๑๙ มี.ค. ๖๖                                                                                                    | บ.49.00<br>วพิทยาคม จังหวัดทั<br>วันสอบ<br>๔ มี.ค. ๖๖<br>๔ มี.ค. ๖๖<br>๒๕ มี.ค. ๖๖                                                                                                    | ษาปีที่ ๙ ปีการศึกษา<br>เจิตร<br>วันประกาศผล<br>๔ มี.ค. ๖๖<br>๔ มี.ค. ๖๖                                                                                                    | <ul> <li>&gt;&gt;&gt;&gt;&gt;&gt;&gt;&gt;&gt;&gt;&gt;&gt;&gt;&gt;&gt;&gt;&gt;&gt;&gt;&gt;&gt;&gt;&gt;&gt;&gt;&gt;&gt;&gt;&gt;&gt;&gt;&gt;</li></ul>                                                                                                    | วันมอบตัว<br>๑๑ มี.ค. ๖๖<br>๑๑ มี.ค. ๖๖                                                                                                    |
|----------------------------------------------------------------------------------------------------|----------------------------------------------------------------------------------------------------|----------------------------------------------------------------------------------------------------|----------------------------------------------------------------------------------------------------|----------------------------------------------------------------------------------------------------|----------------------------------------------------------------------------------------------------|
| ปฏิทินการ<br>ขั้นมัชยมศึกษาปีที่ ๑<br>ประเภทที่รับ<br>๑. ห้องเรียบพิเศษวิทยาศาสตร์ คณิตศาสตร์<br>และเทคโนโลยี (SMAT Program)<br>๒. ห้องเรียบพิเศษวิทยาศาสตร์ คณิตศาสตร์<br>และกาษาอังกฤษ (Special Program)<br>๓. สอบคัดเลือก , ห้องวิทยาศาสตร์พลังสิบ,<br>ห้องเรียนคนตรี | รับนักเรียนขั้นมัธยมศึกษา่า<br>โรงเรียนพิจิต<br>วันรับสมัคร<br>๑๙-๑๙ ก.พ. ๖๖<br>๑๙-๑๕ มี.ค. ๖๖                                                                                                    | ปีที่ ๑ และมัรยมศึก<br>วิพิทยาคม จังหวัดที<br>วันสอบ<br>๔ มี.ค. ๖๖<br>๔ มี.ค. ๖๖<br>๖๕ มี.ค. ๖๖                                                                                                    | ษาปีที่ ๙ ปีการศึกษา<br>เจ็ตร<br>วันประกาศผล<br>๔ มี.ค. ๖๖<br>๔ มี.ค. ๖๖                                                                                                    | วันรายงานตัว                                                                                                    | วันมอบตัว<br>๑๑ มี.ศ. ๖๖<br>๑๑ มี.ศ. ๖๖                                                                                                    |
| ปฏิทินการ<br>ขั้นมัธยมศึกษาปีที่ ๑<br>                                                                                                    | รับนักเรียนขึ้นม้อยมศึกษา<br>โรงเรียมพิจิต<br>วันรับสมัคร<br>๑๙-๑๙ ก.พ. ๖๖<br>๑๙-๑๙ ก.พ. ๖๖<br>๑๑-๑๕ มี.ศ. ๖๖                                                                                                    | ปีที่ ๑ และมัรยมศึก<br>รพิทยาคม จังหวัดท์<br>วันสอบ<br>๔ มี.ค. ๖๖<br>๔ มี.ค. ๖๖<br>๒๕ มี.ค. ๖๖                                                                                                    | ษาปีที่ ๙ ปีการศึกษา<br>เจ็ตร<br>วันประกาศผล<br>๔ มี.ค. ๖๖<br>๔ มี.ค. ๖๖                                                                                                    | อสัชช<br>วันรายงานตัว<br>๔ มี.ค. ชช<br>(oct.oo-abt.oo น.)<br>๔ มี.ค. ชช<br>(oct.oo-abt.oo น.)                                                                                                    | วันมอบตัว<br>ดด มี.ศ. ๖๖<br>ดด มี.ศ. ๖๖                                                                                                    |
| ขั้นมังขมศึกษาปีที่ ๑<br>ประเภทที่วับ<br>๑. ห้องเรียนทิเศษวิทยาศาสตร์ คณิตศาสตร์<br>และเทคโนโลยี (SMAT Program)<br>๒. ห้องเรียนพิเศษวิทยาศาสตร์ คณิตศาสตร์<br>และกาษาอังกฤษ (Special Program)<br>๓. สอบศัตเลือก , ห้องวิทยาศาสตร์พลังสิบ,<br>ห้องเรียนคนตรี              | วันวับสมัคร<br>ดส-ดส ก.พ. bb<br>ดส-ดส ก.พ. bb<br>ดด-ดส มี.ค. bb                                                                                                    | วันสอบ<br>๔ มี.ค. ๖๖<br>๔ มี.ค. ๖๖<br>๖๕ มี.ค. ๖๖                                                                                                    | วันประกาศผล<br>๔ มี.ค. ๖๖<br>๔ มี.ค. ๖๖                                                                                                    | วันรายงานตัว                                                                                                    | วันมอบตัว<br>๑๑ มี.ค. ๖๖<br>๑๑ มี.ค. ๖๖                                                                                                    |
| ประเททที่รับ<br>๑. ห้องเรียนพิเศษวิทยาศาสตร์ คณิตศาสตร์<br>และเทคโนโลยี (SMAT Program)<br>๒. ห้องเรียนพิเศษวิทยาศาสตร์ คณิตศาสตร์<br>และภาษาอังกฤษ (Special Program)<br>๓. สอบคัดเลือก , ห้องวิทยาศาสตร์พลังสิบ,<br>ห้องเรียนคนตรี                                       | วันวับสมัคร<br>๑๙-๑๘ ก.พ. ๖๖<br>๑๙-๑๘ ก.พ. ๖๖<br>๑๑-๑๕ มี.ศ. ๖๖                                                                                                    | วันสอบ<br>๙ มี.ค. ๖๖<br>๙ มี.ค. ๖๖<br>๒๙ มี.ค. ๖๖                                                                                                    | วันประกาศผล<br>๔ มี.ค. ๖๖<br>๔ มี.ค. ๖๖                                                                                                    | วันรายงานตัว                                                                                                    | วันมอบตัว<br>๑๑ มี.ค. ๖๖<br>๑๑ มี.ค. ๖๖                                                                                                    |
| <ul> <li>ค. ห้องเรียบพิเศษวิทยาศาสตร์ คณิตศาสตร์<br/>และเทคโนโลยี (SMAT Program)</li> <li>ค. ห้องเรียบพิเศษวิทยาศาสตร์ คณิตศาสตร์<br/>และภาษาอังกฤษ (Special Program)</li> <li>ต. สอบคัดเลือก, ห้องวิทยาศาสตร์พลังสิบ,<br/>ห้องเรียนดนครี</li> </ul>                     | ดส-ดส ก.พ. ๖๖<br>ดส-ดส ก.พ. ๖๖<br>ดด-ดส มี.ค. ๖๖                                                                                                    | ๙ มี.ค. ๖๖<br>๙ มี.ค. ๖๖<br>๒๕ มี.ค. ๖๖                                                                                                    | < มี.ค. ๖๖<br>< มี.ค. ๖๖                                                                                                    | ๘ มี.ค. ๖๖<br>(๐๔.๐๐-๑๒.๐๐ บ.)<br>๘ มี.ค. ๖๖<br>(๐๔.๐๐-๑๒.๐๐ บ.)                                                                                                    | ຄຄ ນີ້. <b>ମ</b> . <b>ວ</b> ຽ                                                                                                    |
| b. ห้องเรียบพิเศษวิทยาศาสตร์ คณิตศาสตร์<br>และภาษาอังกฤษ (Special Program)<br>๑. สอบคัดเลือก , ห้องวิทยาศาสตร์พลังสิบ,<br>ห้องเรียนคนตรี                                                                                                    | ด๙-ด๘ ก.พ. ๖๖<br>ดด-ด๕ มี.ค. ๖๖                                                                                                    | ๙ มี.ค. ๖๖<br>๒๕ มี.ค. ๖๖                                                                                                    | ๘ มี.ค. ๖๖                                                                                                    | ๘ มี.ค. ๖๖<br>(๐๘.๐๐-๑๒.๐๐ น.)                                                                                                    | ດດ ນີ້.ମ. 55                                                                                                    |
| <ol> <li>สอบคัดเลือก, ห้องวิทยาศาสตร์พลังสิบ,<br/>ห้องเวียนดนตรี</li> </ol>                                                                                                    | ຄລ-ລ໕ ນີ້.ମ. ๖๖                                                                                                    | ๒๕ มี.ค. ๖๖                                                                                                    | bor ile bb                                                                                                    |                                                                                                    |                                                                                                    |
|                                                                                                    |                                                                                                    |                                                                                                    | ex a.n. oo                                                                                                    | <b>๒๙ มี.ค. ๖</b> ๖                                                                                                    | e ເມ.ຍ. bb                                                                                                    |
| ชั้นมัธยมศึกษาปีที่ ๙                                                                                                    |                                                                                                    |                                                                                                    |                                                                                                    |                                                                                                    |                                                                                                    |
| ประเภทที่รับ                                                                                                    | วันรับสมัคร                                                                                                    | วันสอบ                                                                                                    | วันประกาศผล                                                                                                    | วันรายงานตัว                                                                                                    | วันมอบตัว                                                                                                    |
| ๑. ห้องเรียนพิเศษวิทยาศาสตร์ คณิตศาสตร์<br>เทคโนโลยีและสิ่งแวคล้อม (SMTE Program)                                                                                                    | ବଙ୍କର ମ.୩. ୪୪                                                                                                    | ๕ มี.ค. ๖๖                                                                                                    | ๙ มี.ค. ๖๖                                                                                                    | ๙ มี.ค. ๖๖<br>(๐๘.๐๐-๑๖.๐๐ น.)                                                                                                    | ดด มี.ค. ๖๖                                                                                                    |
| <ul> <li>๒. ห้องเรียนพิเศษวิทยาศาสตร์ คณิตศาสตร์<br/>และภาษาอังกฤษ (Special Program)</li> </ul>                                                                                                    | ବେ⊄-ବ୍ୟ ೧.೫. ୪୪                                                                                                    | ๕ มี.ค. ๖๖                                                                                                    | ଟ มี.ค. ๖๖                                                                                                    | ๙ มี.ค. ๖๖<br>(๐๘.๐๐-๑๒.๐๐ น.)                                                                                                    | ดด มี.ค. ๖๖                                                                                                    |
| ๓. นักเรียนที่จบ ม.๓ จากโรงเรียนพิจิตรพิทยา<br>คม(โควตา)                                                                                                    | ຫລັນກີ ລວ ກີ.พ. ວິວ                                                                                                    | ໄວລ ນີ້.ຕີ. ເວັວ<br>(ສອນທັດເຄືອດທ້ອງ                                                                                                    | ๒๙ มี.ค. ๖๖                                                                                                    | ຫວ ນີ້.ຄ. ៦៦                                                                                                    | ษ เม.ย. ๖๖                                                                                                    |
|                                                                                                    |                                                                                                    | เฉพาะแผนการเรียน<br>วิทย์ – คณิต)                                                                                                    |                                                                                                    |                                                                                                    |                                                                                                    |
| ๔. สอบดัดเลือก นักเรียนที่จบ ม.๓<br>จากโรงเรียนอื่นๆและโรงเรียนเดิม ,<br>ห้องวิทยาศาสตร์พลังสิน, ห้องเรียบคนตรี                                                                                                    | ดด-ด๕ มี.ค. ๖๖                                                                                                    | ๒๖ มี.ค. ๖๖                                                                                                    | ๓๐ มี.ค. ๖๖                                                                                                    | ຫວ ນີ້.ຄ. ວຽ                                                                                                    | ພ ເມ.ຍ. ວວ                                                                                                    |
|                                                                                                    | ประเภทที่รับ<br>๑. ห้องเรียนพิเศษวิทยาศาสตร์ คณิตศาสตร์<br>เทคโนโดยัณะสิ่งแวคถ้อม (SMTE Program)<br>๒. ห้องเรียนพิเศษวิทยาศาสตร์ คณิตศาสตร์<br>และภาษาอังกฤษ (Special Program)<br>๑. นักเรียนที่จบ ม.๑ จากโรงเรียนพิจิตรพิทยา<br>คม(โควตา)<br>๔. สอบคัคเลือก นักเรียนที่จบ ม.๑<br>จากโรงเรียนอื่นๆและโรงเรียนเดิม ,<br>ห้องวิทยาศาสตร์พลังสิบ ,ห้องเรียนคนตรี | ประเภทที่รับ วับรับสมัคร<br>๑. ห้องเรียบพิเศษวิทยาศาสตร์ คณิตศาสตร์<br>เทคโนโตย์และสิ่งแวดล์อม (SMTE Program)<br>๒. ห้องเรียบพิเศษวิทยาศาสตร์ คณิตศาสตร์<br>และภาษาอังกฤษ (Special Program)<br>๓. นักเรียบที่จบ ม.๓ จากโรงเรียบพิจิตรพิทยา<br>๓. นักเรียบที่จบ ม.๓ จากโรงเรียบพิจิตรพิทยา<br>๓. นักเรียบที่จบ ม.๓ จากโรงเรียบพิจิตรพิทยา<br>๓. นักเรียบที่จบ ม.๓ จากโรงเรียบพิจิตรพิทยา<br>๓. สอบดัดเลือก นักเรียบที่จบ ม.๓<br>จากโรงเรียบอื่นๆและโรงเรียนเดิม ,<br>ห้องวิทยาศาสตร์พลังสิบ ,ห้องเรียนดนตรี | ประเภทที่รับ         วันรับสมัคร         วันขอบ           ๑. ห้องเรียนพิเตะวิทยาศาสตร์ กญิตศาสตร์         ๑๙-๑๙ ภ.พ. ๖๖         ๙ มี.ค. ๖๖           เทคโนโลยีและสิ่งแวดล้อม (SMTE Program)         ๑๙-๑๙ ภ.พ. ๖๖         ๙ มี.ค. ๖๖           ๒. ห้องเรียนพิเศษวิทยาศาสตร์ กญิตศาสตร์         ๑๙-๑๙ ภ.พ. ๖๖         ๙ มี.ค. ๖๖           ๒. ห้องเรียนพิเศษวิทยาศาสตร์ กญิตศาสตร์         ๑๙-๑๙ ภ.พ. ๖๖         ๙ มี.ค. ๖๖           และภาษาอังกฤษ (Special Program)         ๑๙ ๗.๓ ภ.๒         ๒๓ มี.ค. ๖๖           ๓. นักเรียนที่จบ ม.๑ จากโรงเรียนพิจิตรพิทยา<br>กม(โตวศา)         ๓๑ มศ.– ๑๐ ก.พ. ๖๖         ๒๑ มี.ค. ๖๖           (สอบดัศตเลือก นักเรียนที่จบ ม.๓<br>จากโรงเรียนอื่นๆและโรงเรียนหิม ,<br>ห้องวิทยาศาสตร์หลังสิบ ,ห้องเรียนดนตรี         ๒๐ มี.ค. ๖๖         ๒๖ มี.ค. ๖๖ | ประเภาที่รับ         วันรับหมัคร         วันสอบ         วันประกาศผล           ๑. ห้องเรียนพิเตะริทยาศาสตร์ คณิตศาสตร์         ๑๙๙๑๙๓ ก.พ. ๖๖         ๙ มี.ค. ๖๖         ๙ มี.ค. ๖๖           เทคโนโลยีและสิ่งแรสต้อม (SMTE Program)         ๑๙-๑๙ ก.พ. ๖๖         ๕ มี.ค. ๖๖         ๙ มี.ค. ๖๖           ๒. ห้องเรียนพิเตะริทยาศาสตร์ คณิตศาสตร์         ๑๙-๑๙ ก.พ. ๖๖         ๕ มี.ค. ๖๖         ๙ มี.ค. ๖๖           ๒. ห้องเรียนพิเตะริกมาศาสตร์ คณิตศาสตร์         ๑๙-๑๙ ก.พ. ๖๖         ๕ มี.ค. ๖๖         ๙ มี.ค. ๖๖           ๓. นักเรียนที่จบ ม.๑ จากโรงเรียนพิจิตรพิทยา<br>คม(โควศา)         ๑๑ มค ๑๐ ก.พ. ๖๖         ๒๑ มี.ค. ๖๖         ๒๔ มี.ค. ๖๖           ๙. สอบคัศตเลือก นักเรียนที่จบ ม.๓         ๑๑ -๑๙ มี.ค. ๖๖         ๒๐ มี.ค. ๖๖         ๒๔ มี.ค. ๖๖           ๙. สอบคัศตเลือก นักเรียนที่จบ ม.๓         ๑๑ -๑๔ มี.ศ. ๖๖         ๒๖ มี.ค. ๖๖         ๓๐ มี.ค. ๖๖           จากโรงเรียนที่จบ ม.๓         ๑๑ -๑๔ มี.ศ. ๖๖         ๒๖ มี.ค. ๖๖         ๓๐ มี.ค. ๖๖           จากโรงเรียนที่จบ ม.๓         ๑๑ -๑๔ มี.ศ. ๖๖         ๒๖ มี.ค. ๖๖         ๓๐ มี.ศ. ๖๖           จากโรงเรียนที่งางจากาสตร์พลังสิบ , ห้องเรียนคนตรี         ๓๐ มี.ศ. ๖๖         ๓๐ มี.ศ. ๖๖         ๑๐ มี.ศ. ๖๖ | ประเภทที่รับ         วันรับธมัคร         วันประกาศผล         วันรายงานตัว           ๑. ห้องเรียนพิเตะริทยาศาสตร์ กณิตศาสตร์         ๑๔๙-๓๔ ก.พ. ๖๖         ๕ มี.ค. ๖๖         ๙ มี.ค. ๖๖         ๙ มี.ค. ๖๖         ๙ มี.ค. ๖๖         (๑๔.๐๐-๑๒.๐๐ น.)           ๒. ห้องเรียนพิเตะริทมาศาสตร์ กณิตศาสตร์         ๑๔๙-๓๔ ก.พ. ๖๖         ๕ มี.ค. ๖๖         ๙ มี.ค. ๖๖         (๑๔.๐๐-๑๒.๐๐ น.)           ๒. ห้องเรียนพิเตะริทมาศาสตร์ กณิตศาสตร์         ๑๔-๓๔ ก.พ. ๖๖         ๕ มี.ค. ๖๖         ๙ มี.ค. ๖๖         ๙ มี.ค. ๖๖         (๑๔.๐๐-๑๒.๐๐ น.)           ๒. นักเรียนที่จบ ม.๑ จากโรงเรียนพิจิตรพิทยา<br>กม(โตวศา)         ๓๑ ม.ค. ๐๐ ก.พ. ๖๖         ๒๑ มี.ค. ๖๖         ๒๔ มี.ค. ๖๖         ๓๐ มี.ศ. ๖๖           ๓. นกเรียนที่จบ ม.๑ จากโรงเรียนพิจิตรพิทยา<br>กม(โตวศา)         ๓๐ ม.ศ. ๖๖         ๒๓ มี.ศ. ๖๖         ๓๐ มี.ศ. ๖๖         ๓๐ มี.ศ. ๖๖           ๓. นกเรียนที่อบ ห้อบ ม.๓<br>จากโรงเรียนขิ้นๆและโรงเรียนหลง         ๑๓ ๑ ม.ค. ๖๖         ๓๐ มี.ศ. ๖๖         ๓๐ มี.ศ. ๖๖         ๓๐ มี.ศ. ๖๖           จากโรงเรียนทิสงสิน         ๑๓ ๑ มี.ศ. ๖๖         ๒๖ มี.ศ. ๖๖         ๓๐ มี.ศ. ๖๖         ๓๐ มี.ศ. ๖๖         ๓๐ มี.ศ. ๖๖         ๓๐ มี.ศ. ๖๖         ๓๐ มี.ศ. ๖๖         ๓๐ มี.ศ. ๖๖        ๓๐ มี.ศ. ๖๖        ๓๐ มี.ศ. ๖๖        ๓๐ มี.ศ. ๖๖        ๓๐ มี.ศ. ๖๖         ๓๐ มี.ศ. ๖๖        ๓๐ มี.ศ. ๖๖         ๓๐ มี.ศ. ๖๖        ๓๐ มี.ศ. ๖๖         ๓๐ มี.ศ. ๖๖        ๓๐ มี.ศ. ๖๖        ๓๐ มี.ศ. ๖๖       ๓๐ |

## ภาพที่ 3 หน้าจอหลักและการสมัครเรียน

เมื่อถึงวันที่รับสมัครระบบจะปรากฏลิงค์ให้สมัครได้ โดยเลือกประเภทห้องเรียนพิเศษฯ ที่ต้องการสมัคร ดัง<u>ภาพที่ 4</u>

| รายการ              | 🔀 สมัครเรียน                                                 |
|---------------------|--------------------------------------------------------------|
| หน้าแรก             | 🗋 ขั้นมัธยมศึกษาปีที่ 1                                      |
| สมัครเรียน          | - สมัครสอบสำหรับนักเรียนห้องเรียนพิเศษฯ ม.1 (SMAT/SPECIAL) 🗰 |
| แก้ไขข้อมูลผู้สมัคร | - สมัครสอบสำหรับนักเรียนทั่วไป ม.1 (รับสมัคร 11-15 มี.ค. 66) |
| ตรวจสอบ/แก้ไขและ    | 🗋 ชั้นมัธยมศึกษาปีที่ 4                                      |
| สงเอกสาร            | - สมัครสอบสำหรับนักเรียนห้องเรียนพิเศษฯ ม.4 (SMTE/SPECIAL) 🗰 |
| พมพเบสมคร           | - สบัครสอบสำหรับบัญรียบทั่วไป บ 4 (รับสบัคร 11-15 บี ค. 66)  |
| ตรวจสอบการสมัคร     |                                                              |

ภาพที่ 4 หน้าจอสมัครเรียนของห้องเรียนพิเศษฯ

คู่มือระบบรับสมัครนักเรียนออนไลน์ ปีการศึกษา 2566 โรงเรียนพิจิตรพิทยาคม จังหวัดพิจิตร ประเภทห้องเรียนพิเศษ

 กรอกเลขประจำตัวประชาชน แล้วคลิก "ตกลง" ถ้าหมายเลขประจำตัวประชาชนถูกต้องและยังไม่เคยสมัครของห้องเรียน พิเศษฯ ดังกล่าว จะมีข้อความต่อท้าย "สามารถสมัครได้" แล้วจึงคลิก "ดำเนินการต่อ >>" ดัง<u>ภาพที่ 5</u>

| รายการ                        | สมัครสอบขั้นมัธยมศึกษาปีที่ 1 ประเภทห้องเรียนา | พิเศษฯ (SMAT, SPECIAL)     |
|-------------------------------|------------------------------------------------|----------------------------|
| หน้าแรก                       | ก <mark>รุณาก</mark> รอกเลขประจำตัวประข        | ชาชน 1 <mark>3 หลัก</mark> |
| สมัครเรียน                    | 🕼 เลขประจำตัว                                  | 6.092                      |
| แก้ไขข้อมูลผู้สมัคร           | ประชาชน (กรอกตัวเลขติดกันโดยไม                 | ม่ต้องเว้นวรรค)            |
| ตรวจสอบ/แก้ไขและ<br>ส่งเอกสาร | ตกลง                                           |                            |
| พิมพ์ใบสมัคร                  |                                                | สองเอตอสงใจต่              |
| ตรวจสอบการสมัคร               | 101728410172871774 .                           | 613413516134161366         |
| ห้องสอบและเลขที่นั่งสอบ       | ดำเนินการต่อ >>                                |                            |
| สถิติการรับสมัคร              |                                                |                            |

ภาพที่ 5 หน้าจอตรวจสอบเลขประจำตัวประชาชน

 กรอกข้อมูลพร้อมแนบไฟล์ประกอบการสมัคร ให้ครบถ้วน แล้วคลิก "บันทึกข้อมูล" ดัง<u>ภาพที่ 6</u> แล้วระบบจะพาไปยังหน้า สรุปการสมัคร ดัง<u>ภาพที่ 7</u>

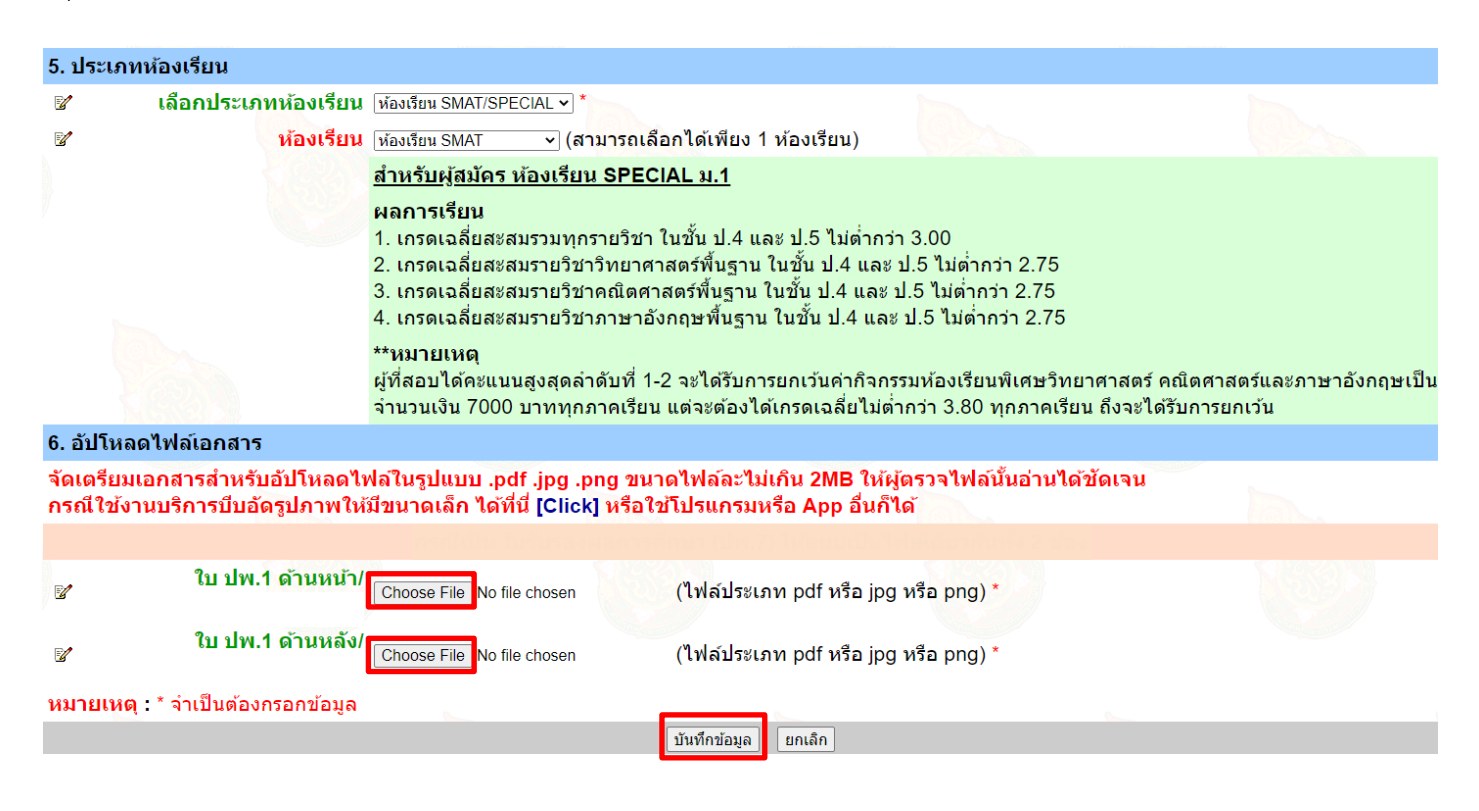

ภาพที่ 6 หน้าจอบันทึกข้อมูล

 ผู้สมัครควรเข้ามาตรวจสอบสถานะการยื่นไฟล์เอกสาร จากการพิจารณาจากคณะกรรมการ ภายใน 24 ชั่วโมง จากเมนู
 "ตรวจสอบ/แก้ไขและส่งเอกสาร" ทั้งนี้ผู้สมัครสามารถกลับไปแก้ไขข้อมูล จากเมนู "แก้ไขข้อมูลผู้สมัคร" ภายในวันที่รับ สมัครกำหนดไว้เท่านั้น คือวันที่ 14-18 กุมภาพันธ์ 2566 ส่วนเมนู "พิมพ์ใบสมัคร" สามารถพิมพ์ได้ตลอดเวลา (เข้าไปพิมพ์ได้ เมื่อได้รับการอนุมัติการสมัครว่า "ผ่าน" จากการพิจารณาไฟล์เอกสารของคณะกรรมการ)

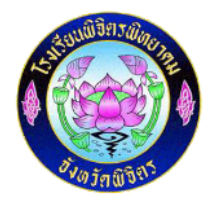

ี ผู้สมัครต้องหมั่นเข้าเมนู <u>"ตรวจสอบ/แก้ไขและส่งเอกสาร"</u> เพื่อดูผลการพิจารณา จากคณะกรรมการตรวจหลักฐาน - สามารถเข้าอัปโหลดไฟล์และตรวจสอบสถานะการอัปโหลดไฟล์ ภายใน <u>วันที่ 14-18 กุมภาพันธ์ 2566</u> เท่านั้น

# - กรณีผู้สมัครได้สถานะอัปโหลดไฟล์เป็น ผ่าน จะไม่สามารถดำเนินการดังนี้ได้ 1. อัปโหลดไฟล์ จากเมนู "ตรวจสอบ/แก้ไขและส่งเอกสาร" 2. แก้ไขข้อมูล จากเมนู "แก้ไขข้อมูลผู้สมัคร"

นักเรียนสามารถเปลี่ยนแปลงข้อมูลของตนเองได้ที่เมนู <u>แก้ไขข้อมูลผู้สมัคร</u>

้สามารถเข้ามาแก้ไขข้อมูลของตนเองในระบบได้ ภายใน <u>วันที่ 14-18 กุมภาพันธ์ 2566</u> เท่านั้น

สามารถพิมพ์ใบสมัคร หลังจากคณะกรรมการตรวจหลักฐานได้อนุมัติว่า <u>ผ่าน</u> ได้ที่เมนู <u>พิมพ์ใบสมัคร</u>

ขอให้นักเรียนทุกคนโชคดี!!!

<u>คลิกที่นี่เพื่อดำเนินการต่อ</u>

## ภาพที่ 7 หน้าจอแจ้งผลบันทึกข้อมูล

8. ไปที่เมนูตรวจสอบ/แก้ไขและส่งเอกสาร เลือกประเภทห้องเรียนพิเศษา ที่ต้องการสมัคร ดัง<u>ภาพที่ 8</u>

| รายการ                        | 🐍 ยื่นเอกสารและตรวจสอบ                                                           |                    |
|-------------------------------|----------------------------------------------------------------------------------|--------------------|
| หน้าแรก                       | 🗋 ขั้นมัธยมศึกษาปีที่ 1                                                          |                    |
| สมัครเรียน                    | - นักเรียนห้องเรียนพิเศษฯ ม.1 (SMAT/SPECIAL) (ยื่นเอกสารได้ระหว่างวันที่ 14-18 ก | ุ่มภาพันธ์ 2566) 🗰 |
| แก้ไขข้อมูลผู้สมัคร           | - นักเรียนทั่วไป ม.1 (ยื่นเอกสารได้ระหว่างวันที่ 11-15 มีนาคม 2566)              |                    |
| ตรวจสอบ/แก้ไขและ<br>ส่งเวอสวร | 🗋 ขั้นมัธยมศึกษาปีที่ 4                                                          |                    |
| พิบพ์ใบสมัคร                  | - นักเรียนห้องเรียนพิเศษฯ ม.4 (SMTE/SPECIAL) (ยื่นเอกสารได้ระหว่างวันที่ 14-18 ก | ุเมภาพันธ์ 2566) 🗯 |
| ตรวจสอบการสมัคร               | - นักเรียนทั่วไป ม.4 (ยื่นเอกสารได้ระหว่างวันที่ 11-15 มีนาคม 2566)              |                    |
| ห้องสอบและเลขที่นั่งสอบ       |                                                                                  |                    |
| สถิติการรับสมัคร              |                                                                                  |                    |
| ประกาศรับสมัครและ             |                                                                                  |                    |
| แบบฟอร์ม                      |                                                                                  |                    |
| ติดตอสอบถาม                   |                                                                                  |                    |
| สำหรับเจ้าหน้าที              |                                                                                  |                    |

ภาพที่ 8 หน้าจอเข้าตรวจสอบ/แก้ไขและส่งเอกสาร

้คู่มือระบบรับสมัครนักเรียนออนไลน์ ปีการศึกษา 2566 โรงเรียนพิจิตรพิทยาคม จังหวัดพิจิตร ประเภทห้องเรียนพิเศษ

ใส่เลขที่บัตรประชาชน และ วันเดือนปีเกิดของผู้สมัครตามคำแนะนำแล้วคลิก "เข้าสู่ระบบ" ดัง<u>ภาพที่ 9</u>

🕵 ยื่นเอกสารและตรวจสอบ ของผู้สมัครสอบขั้นมัธยมศึกษาปีที่ 1 ประเภทห้องเรียนพิเศษฯ (SMAT, SPECIAL)

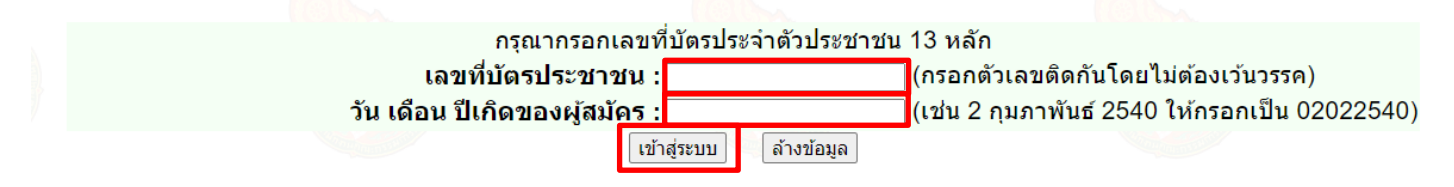

### ภาพที่ 9 หน้าจอเข้าระบบสำหรับ ตรวจสอบ/แก้ไขและส่งเอกสาร

10. เมื่อเข้าระบบจาก เมนูตรวจสอบ/แก้ไขและส่งเอกสาร ของผู้สมัครแล้ว สังเกต สถานะเป็น <u>"รอการตรวจ"</u> กรณีที่ คณะกรรมการยังไม่ได้ตรวจสอบไฟล์ ผู้สมัครสามารถอัปโหลดไฟล์ใหม่ได้ <u>ไฟล์ใบ ปพ.1 ด้านหน้า 1 รูป และด้านหลัง 1 รูป</u> ทั้งหมดเป็นไฟล์ประเภท pdf หรือ jpg หรือ png ขนาดไฟล์ละไม่เกิน 2MB แล้วคลิก "ยืนยันการอัปโหลด" ดัง<u>ภาพที่ 10</u> แล้ว รอให้คณะกรรมการตรวจและให้ข้อเสนอแนะผ่านระบบฯ

<u>หมายเหตุ</u>

การสมัครจะสมบูรณ์ก็ต่อเมื่อผู้สมัครยื่นเอกสารโดยการอัปโหลดไฟล์ และคณะกรรมการตรวจให้สถานะ <u>ผ่าน</u> เท่านั้น ไฟล์ที่อัปโหลดแล้วในแต่ละรายการ ผู้สมัครสามารถคลิกเพื่อตรวจสอบว่าตรงกับกับรายการที่อัปโหลดหรือไม่

| สถานะการตรวจไฟล์เฮ                                          | อกสารจากคณะกรรมการ                                              |                                                     |                                                               |            |
|-------------------------------------------------------------|-----------------------------------------------------------------|-----------------------------------------------------|---------------------------------------------------------------|------------|
| สถานะ : รอการตรวจ                                           |                                                                 |                                                     |                                                               | Concerno D |
| อัปโหลดไฟล์เอกสาร                                           |                                                                 |                                                     |                                                               |            |
| จัดเตรียมเอกสารสำหรั<br>กรณีใช <mark>้งานบ</mark> ริการบีบส | รับอัปโหลดไฟล์ในรูปแบบ .pdf<br>อัดรูปภาพให้มีขนาดเล็ก ได้ที่นี่ | .jpg .png ขนาดไฟล์ละไม่เ<br>[Click] หรือใช้โปรแกรมห | เกิน 2MB ให้ผู้ตรวจไฟล์นั้นอ่านได้ชัดเจน<br>รือ App อื่นก็ได้ |            |
|                                                             |                                                                 |                                                     |                                                               |            |
| ใบ ป <mark>พ.1 ด้านหน้า</mark><br>ช∕                        | <u>ไฟล์ที่อัปโหลดแล้ว</u><br>13 กุมภาพันธ์ 2566<br>11:33:59 น.  | Choose File Tio file chosen                         | (ไฟล์ประเภท pdf หรือ jpg หรือ png) *                          |            |
| ใบ ปพ.1 ด้านหลัง<br>ช∕                                      | <u>ไฟล์ที่อัปโหลดแล้ว</u><br>13 กุมภาพันธ์ 2566<br>11:33:59 น.  | Choose File It o file chosen                        | (ไฟล์ประเภท pdf หรือ jpg หรือ png) *                          |            |
| หมายเหตุ : * จำเป็นต้อ                                      | งกรอกข้อมูล                                                     | ยืนยันการอัปโหลด ยกเลื                              | n                                                             |            |

ภาพที่ 10 หน้าจอเข้าส่งเอกสารเพื่อให้คณะกรรมการตรวจสอบ

 เมื่อคณะกรรมการตรวจและให้ข้อเสนอแนะผ่านระบบฯ จะมี 2 สถานะ คือ ผ่าน กับ ไม่ผ่าน (พร้อมเหตุผล) กรณีที่ไม่ผ่าน จะแจ้งเหตุผลด้วย ดังนั้น ให้ผู้สมัครสามารถอับโหลดไฟล์อีกครั้ง ทั้ง 2 ไฟล์ แล้วคลิก "ยืนยันการอับโหลด" ดัง<u>ภาพที่ 11</u> แล้ว รอให้คณะกรรมการตรวจและให้ข้อเสนอแนะผ่านระบบฯ อีกครั้ง

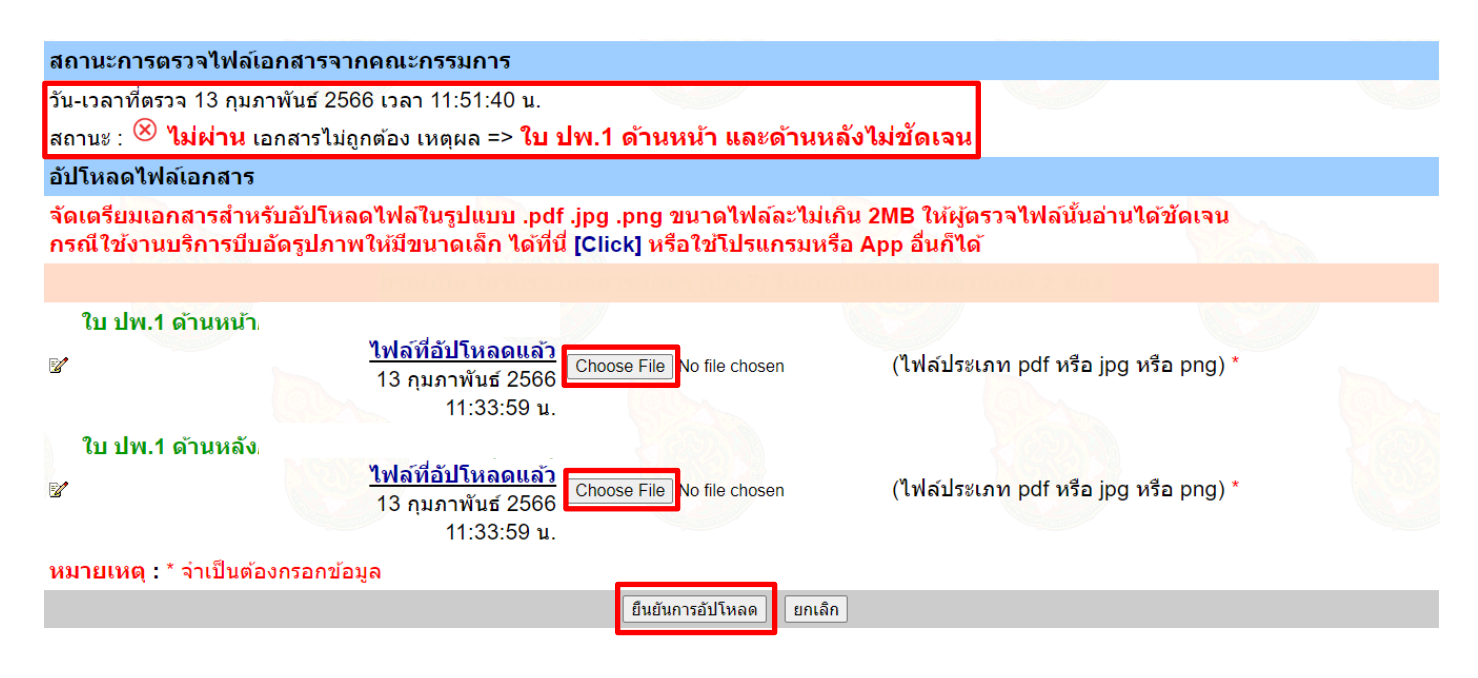

## ภาพที่ 11 หน้าจอเข้าส่งเอกสารเพื่อให้คณะกรรมการตรวจสอบ

 เมื่อคณะกรรมการตรวจและให้ข้อเสนอแนะผ่านระบบฯ สถานะ ผ่าน ดัง<u>ภาพที่ 12</u> การสมัครถือว่าสมบูรณ์ ทำให้ผู้สมัครมี สิทธิ์เข้าส่วนเมนู "พิมพ์ใบสมัคร" เพื่อนำไปยื่นในวันสอบได้

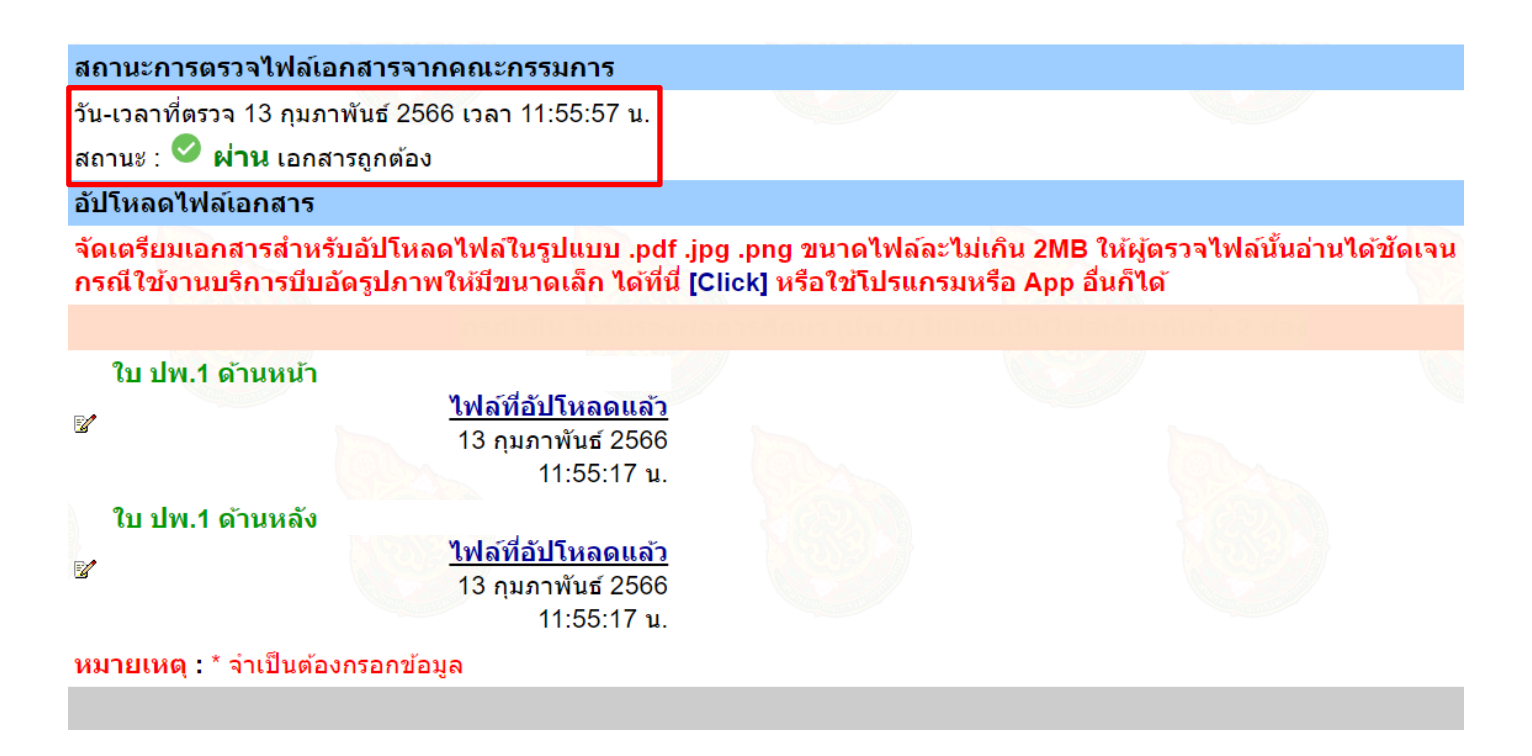

ภาพที่ 12 หน้าจอเข้าส่งเอกสารเพื่อให้คณะกรรมการตรวจสอบ

้ คู่มือระบบรับสมัครนักเรียนออนไลน์ ปีการศึกษา 2566 โรงเรียนพิจิตรพิทยาคม จังหวัดพิจิตร ประเภทห้องเรียนพิเศษ

กรณีที่ผู้สมัครต้องการตรวจสอบสถานการณ์สมัครที่ไม่ต้องเข้าระบบ หรือผ่านวันที่แก้ไขและส่งเอกสารไปแล้ว สามารถเข้า
 ไปที่เมนู "ตรวจสอบการสมัคร" เพื่อดูผล สถานะสมัคร มี 2 กรณี คือ สมบูรณ์ กับ ไม่สมบูรณ์ ดัง<u>ภาพที่ 13</u>

| รายการ                        | 🖲 ທຽງ                       | จสอบการสมัคร                                                                                    |                                                                            |                                                                                     |                               |                           |               |
|-------------------------------|-----------------------------|-------------------------------------------------------------------------------------------------|----------------------------------------------------------------------------|-------------------------------------------------------------------------------------|-------------------------------|---------------------------|---------------|
| หน้าแรก                       | ข วิดีโ                     | อการใช้งาน [เว็บไซต์]<br>อการใช้งาน [LINE@]                                                     |                                                                            |                                                                                     |                               |                           |               |
| สมัครเรียน                    | 🛛 🧭 ค้นห                    | าานักเรียน ตาม ที่ระบ ชื่อ หรือ น                                                               | ามสกล 🗸                                                                    | ค้นหา                                                                               |                               |                           |               |
| แก้ไขข้อมูลผู้สมัคร           | <u>หมายเ</u>                | ид                                                                                              |                                                                            | Radi                                                                                |                               |                           |               |
| ตรวจสอบ/แก้ไขและ<br>ส่งเอกสาร | ้ ดันหาด<br>ดันหาด<br>สถามะ | จาม ชื่อ หรือ นามสกุล ให้ใส่ ชื่<br>จาม รหัสบัตรประชาชน ให้ใส่ ร<br>เอารรับสบัตร สมุมรณ์ หมวยน้ | อ หรือ นามสกุล อย่างใด<br>หัสบัตรประชาชน 13 หล้<br>ถึง ผู้สบัตรกรรกข้อมอนะ | อย่าง <mark>หนึ่ง แล้วก</mark> ดปุ่ม ศ<br>ัก แล้วกดปุ่ม ค้นหา<br>หวัปโหลดไฟล์ โดยไฟ | ข้นหา<br>ไอ้เออฮวรย่ามอวรพิว: |                           |               |
| พิมพ์ใบสมัคร                  | - 61611164                  | и 13 лиции 1 <u>инции</u> и 110                                                                 | าง พื่ยหล่านเรเนารทั่งแร                                                   |                                                                                     |                               | וזינו ואנניוזאוויז אוויזא |               |
| ตรวจสอบการสมัคร               | ที่                         | ชื่อ-นามสกุล                                                                                    | ประเภทนักเรียน                                                             | โรงเรียนเดิม                                                                        | จังหวัด                       | วันที่-เวลา ที่สมัคร      | สถานะการสมัคร |
| ห้องสอบและเลขที่นั่งสอบ       |                             | L GENNA                                                                                         | สมัครเข <mark>้าระดับ ม.1</mark>                                           | ประเภทห้องเรียนา                                                                    | พิเศษฯ (SMAT, SI              | PECIAL)                   | A MARCE       |
| สถิติการรับสมัคร              | 1                           | เด็อชาย บาโบชอโแสงศิริ                                                                          | ห้องเรียบพิเศษฯ                                                            | บ้านพิลิตร                                                                          | พิฉิตร                        | 13 กุมภาพันธ์ 2566        | สบบรณ์        |
| ประกาศรับสมัครและ             |                             |                                                                                                 | NEGGERMANET                                                                | Пинчил                                                                              | 14013                         | 11:33:59 น.               | an fire       |
| แบบฟอร์ม                      |                             |                                                                                                 | สมัครเข้าระดับ ม.4                                                         | ประเภทห้องเรียนห                                                                    | พิเศษฯ (SMTE, S               | PECIAL)                   |               |
| ติดต่อสอบถาม                  |                             | Notore                                                                                          |                                                                            |                                                                                     | × d                           | atterne (CI               |               |
| สำหรับเจ้าหน้าที่             |                             | เมพบขอมู                                                                                        | ลของ ม.4                                                                   | บระเภทเ                                                                             | <b>หองเรยน</b>                | พเคษๆ (วเ                 | VIIE,         |
|                               |                             |                                                                                                 |                                                                            | SPECIA                                                                              | L)                            |                           |               |

## ภาพที่ 13 หน้าจอตรวจสอบการสมัคร

#### <u>หมายเหตุ</u>

- ผู้สมัครต้องหมั่นเข้าระบบ หรือปรับปรุงหน้าจอให้เป็นปัจจุบัน เพื่อดูผลการพิจารณา จากคณะกรรมการ
- สามารถเข้าอัปโหลดไฟล์และตรวจสอบสถานะการอัปโหลดไฟล์ ภายใน 14-18 กุมภาพันธ์ 2566 เท่านั้น
- กรณีผู้สมัครได้สถานะอัปโหลดไฟล์เป็น <u>ผ่าน</u> จะไม่สามารถดำเนินการดังนี้ได้
  - 1. อัปโหลดไฟล์ จากเมนู "ตรวจสอบ/แก้ไขและส่งเอกสาร"
  - 2. แก้ไขข้อมูล จากเมนู "แก้ไขข้อมูลผู้สมัคร"

 ส่วนเมนู "พิมพ์ใบสมัคร" สามารถพิมพ์ได้ตลอดเวลา เข้าไปพิมพ์ได้เมื่อได้รับการอนุมัติการสมัครว่า "ผ่าน" จากการ พิจารณาไฟล์เอกสารของคณะกรรมการเท่านั้น ดัง<u>ภาพที่ 14</u>

## ใบสมัครสอบเข้าศึกษาต่อขั้นมัธยมศึกษาปีที่ 1 ปีการศึกษา 2566 ประเภทห้องเรียนพิเศษฯ (SMAT, SPECIAL)

โรงเรียนพิจิตรพิทยาคม จังหวัดพิจิตร

| 1. ทะเบียนประวัดิ                                     |                                           |                                         |                                                |  |  |
|-------------------------------------------------------|-------------------------------------------|-----------------------------------------|------------------------------------------------|--|--|
| เลขที่บัตรประชาชน:                                    |                                           |                                         |                                                |  |  |
| เลขที่การสมัครจากระบบ:<br>/เลขประจำตัวสอบ             | 1                                         | วันที่-เวลา ที่สมัคร:                   | 13 กุมภาพันธ์ 2566<br>11:33:59 น.              |  |  |
| ชื่อ:                                                 | เด็กชายมาโนชญ์                            | นามสกุล:                                | แสงศ์ริ                                        |  |  |
| เพศ:                                                  | ชาย                                       | วัน/เดือน/ปี เกิด:                      | 01/01/2554                                     |  |  |
| เบอร์มือถือนักเรียน:                                  | 0801234567                                | เบอร์มือถือผู้ปกครอง:                   | 0801234567                                     |  |  |
| 2. ที่อยู่ตามทะเบียนบ้าน                              |                                           |                                         |                                                |  |  |
| รหัสประจำบ้าน:                                        |                                           | ชื่อหมู่บ้าน:                           |                                                |  |  |
| บ้านเลขที่:                                           | 11                                        | หมู่ที่:                                |                                                |  |  |
| ตรอก/ซอย:                                             |                                           | ถนน:                                    |                                                |  |  |
| ตำบล:                                                 | ในเมือง                                   | อำเภอ:                                  | เมือง                                          |  |  |
| จังหวัด:                                              | พิจิตร                                    | รหัสไปรษณีย์:                           | 66000                                          |  |  |
| เบอร์โทรศัพท์บ้าน:                                    |                                           |                                         |                                                |  |  |
| 3. ประวัติการศึกษา                                    |                                           |                                         |                                                |  |  |
| จบระดับประถมศึกษา (ป.6)                               |                                           |                                         |                                                |  |  |
| จากโรงเรียน:                                          | บ้านพิจิตร                                | จังหวัด:                                | พิจิตร                                         |  |  |
| เกรดเฉลี่ย GPA:                                       | 3.12                                      |                                         |                                                |  |  |
| 4. ประเภทการสมัครสอบ                                  |                                           |                                         |                                                |  |  |
|                                                       | สอบคัดเลือก                               |                                         |                                                |  |  |
| 5. ประเภทห้องเรียน                                    |                                           |                                         |                                                |  |  |
| ห้องเรียนที่เลือก                                     | ห้องเรียน SMAT/SPECIAL                    |                                         |                                                |  |  |
|                                                       | ห้องเรียน SMAT                            |                                         |                                                |  |  |
| สิ่งที่ต้องเตรียมมาในวันสอบ                           |                                           |                                         |                                                |  |  |
| <ul> <li>ใบสมัครที่พิมพ์จากระบบรับ</li> </ul>         | สมัครออนไลน์ จำนวน 1 ฉบับ<br>ห้อเรียน     |                                         |                                                |  |  |
| - แดงกายบุตนกเรยนเตมบอง<br>- ทัตรประจำตัวประทาชน หรือ | นกเรยน<br>หาัตรนักเรียนที่มีรุปถ่าย มาแสง | ลงก่อนเข้าห้องสอบ                       |                                                |  |  |
| - อุปกรณ์ที่จะใช้ในการสอบม                            | าให้พร้อม ได้แก่ ปากกาสีน้ำเงิ            | งน้ำยาลบศาผิด                           |                                                |  |  |
| - ไม่อนุญาตให้นำเครื่องมือสี่เ                        | อสารทุกชนิด นาฬิกาที่มีเครื่อง            | เศานวณ เข้าห้องสอบ หา                   | กตรวจพบจะถือว่าเจตนาทุจริต                     |  |  |
| ห้องสอบและ                                            | ะเลขที่นั่งสอบ                            | LINE Official Accou                     | int ระบบงานรับสมัครนักเรียน                    |  |  |
| l <b>ra</b> 1⊻2                                       |                                           | יום                                     | trainer an an an an an an an an an an an an an |  |  |
| E <i>V</i>                                            |                                           | 민정                                      |                                                |  |  |
| - Teal                                                |                                           | 5397                                    | 23 234                                         |  |  |
|                                                       | <b>67</b> 66                              | 1 1 1 1 1 1 1 1 1 1 1 1 1 1 1 1 1 1 1 1 |                                                |  |  |
| 10570                                                 |                                           |                                         | A 545                                          |  |  |
| - <b>6</b> 2                                          |                                           | 100                                     | S S S S S S S S S S S S S S S S S S S          |  |  |
|                                                       | -340                                      | Env                                     | 700.0 <b>00</b>                                |  |  |

สามารถสั่งพิมพ์ได้โดยสั่งพิมพ์ที่โปรแกรม Browser หรือ คลิกที่นี่เพื่อสั่งพิ<sup>้</sup>มพ์

ภาพที่ 14 หน้าจอใบสมัครจากระบบา